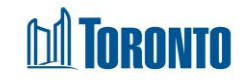

## **Client Housing Screen**

Updated on October 2023

Home > Client Management (Search Client) > Housing

## **Business Purpose:**

The **Housing in Client File** screen displays a tabular list of the client's housing file history records for a specific program.

## How to:

- 1. Clicking the Back to Client Search button will take the user to the Client Management Search screen.
- 2. Clicking the New Housing button will take the user to a new program selection screen.
- 3. Clicking the Refresh button will update the screen with a new housing file record.
- 4. For each housing file history record, the following columns are displayed: **Program Name**, **Created On**, **Created By** and **Actions**.
- Other than the Actions column on the table, each of the column headings are clickable and will execute a sort alternating between ascending and descending based upon the column heading. (For example, when you click on the Created On, the history records are then sorted in ascending order, the record with the oldest created date first.)
- 6. Clicking the Update button will take the user to the detailed housing file screen.

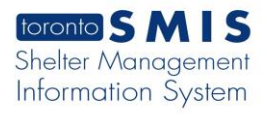

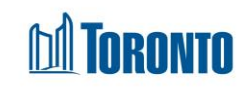

| Client Information                     |                        |                    |                           |
|----------------------------------------|------------------------|--------------------|---------------------------|
| <b>Client No:</b> 729673               | Client Name: Gin, Anna | <b>Age:</b> 27     | <b>DOB</b> : 1996/09/09   |
| Housing in Client File                 |                        | Back to Client Sea | Irch New Housing ORefresh |
|                                        |                        |                    | Total Count               |
| Program Name                           | ¢Created On            | ¢Created By        | Actions                   |
| 545 Lakeshore Blvd. W.<br>Women        | 2023/10/18 13:27:52 PM | Smith, Laura       | 🗹 Update                  |
| Birkdale Residence -<br>Bedded Program | 2023/10/18 11:53:08 AM | Smith, Laura       | 🗹 Update                  |
|                                        |                        |                    |                           |

## Important Notes:

1. The total number of records is shown close to the top right corner in the orange box on the Housing in Client File page.